## راهنمای تصویری بررسی آثار توسط کارشناسان نشریات دانشگاه ها

مرحله اول: این مرحله انتخاب نوع کاربری است که شما باید کاربری''کارشناس'' را انتخاب کرده و '' ثبت به عنوان کارشناس '' را کلیک کنید.

|                                                                                                    | انتخاب نوع کاربری                         |
|----------------------------------------------------------------------------------------------------|-------------------------------------------|
| ربری خود را از کادر زیر بعنوان شرکت کننده انتخاب کنید اکانت شما در جشنواره فعال میشود و شما میتوانید آثار خود را<br>تی که نوع کاربری خود را به عنوان کارشناس یا داور انتخاب کنید نیاز به تایید مدیریت است | در صورتی که نوع کا<br>ارسال کنید و در صور |
| کارشناس                                                                                                    | نوع کاربری :                              |
|                                                                                                    | اطلاعات كارشناس                           |
| انتخاب کنید                                                                                                    | نام دانشگاه :                             |
|                                                                                                    | شماره تماس :                              |
| No file chosen Choose File                                                                                                    | آپلود سند معرفی<br>نامه :                 |
| ثبت به عنوان کارشناس                                                                                                    |                                           |
| خروج                                                                                                    |                                           |

مرحله دوم: در این مرحله نامه تاییدیه کارشناسی خود را بارگذاری نمایید. این نامه باید از طرف معاونت فرهنگی و دانشجویی دانشگاه مربوطه صادر شود. همچنین نامه تاییدیه باید در سربرگ دانشگاه و دارای مهر و امضای معاونت فرهنگی و دانشجویی باشد.

| <b>b</b>                                                                                                    | File Upload                                              | 6.00.00            |             |                    |                               |                           |                        | -                   | a 📰                  |
|----------------------------------------------------------------------------------------------------|----------------------------------------------------------|--------------------|-------------|--------------------|-------------------------------|---------------------------|------------------------|---------------------|----------------------|
| 🛞 🗇 + 🛊 📕 + 🤅                                                                                                  | Computer → Local Disk(#) → titr11                        | Search 10:31       |             | p                  | +                             |                           |                        |                     |                      |
| Organize . New fol                                                                                             | den .                                                    |                    | a · 1       |                    |                               | © ☆                       | فتوشاب كامپيوتر 2019 🔍 | ·,→ IN              | 0                    |
| + 1 Favorites                                                                                                  | Name                                                     | Date modified      | Type        |                    | _                             |                           | Contraction of the     |                     |                      |
| Si Recent places                                                                                               | استر10 🍓                                                 | 10/22/2018 10:21   | File folde  | ē i                |                               | يك ا                      | الماب اوع كان          |                     |                      |
| Music                                                                                                    | داورت ال                                                 | 10/22/2018 10/21   | File folder | 6                  | بمواز شركت كمده الفخار        | م کارید خود را از کامر زی | 0 45 S. Oak . 34 4     |                     |                      |
| M Computer                                                                                                    | كارشناسان 📕                                              | 10/22/2018 10:22   | File folder | ć.                 | د را به عنوان کارشناس با دارو | میرد. که نوع کاری، خو     | ارسال کنید و د         |                     |                      |
|                                                                                                    | محاسبه حق الرحمه داوري 📕                                 | 10/27/2018 10:53   | Filefolde   |                    | (77)                          |                           |                        |                     |                      |
| A 📷 Libraries                                                                                                  | مراجع المراجع المراجع المراجع                            | 10/21/2018 5-40 PM | Monit       | With D.            | کارشناس 🔹                     | اوع کاربری :              |                        |                     |                      |
| > 🔄 Documents                                                                                                  | التجأبين نامه جشتواره 🔂                                  | 10/7/2018 7:31 PM  | Fost Pha    | ntomPD_            |                               |                           |                        |                     |                      |
| E J Music                                                                                                    | docs جدول آنبارد، بحض ها و رتبه ها 🕼                     | 10/27/2018 10:11   | Moreneft    | Word D.            |                               |                           |                        |                     |                      |
| Pictures                                                                                                    | راهنمای-تصویری-برزسی-آثار-توسط-کارشتا 🞧                  | 10/7/2018 8:10 PM  | Foul Pha    | ntomPD             |                               |                           | القلاعات كارشط         |                     |                      |
| > 🖬 Videos                                                                                                    | docs،ساختار دبیرخانه تبتر 11 👔                           | 10/23/2018 11:47   | Microsoft   | Word D.            | 110000000                     | Carner                    |                        |                     |                      |
|                                                                                                    | شيرونانيه و شاخص عاد داوري جشتواره ت                     | 10/7/2018 8:10 PM  | Ford Pha    | ntomPO_            |                               | ranno ha                  |                        |                     |                      |
| # 👫 Computer                                                                                                   | Barrise Barrier                                          | 10/7/2018 8:10-294 | Fait Pha    | HornPD.            |                               |                           |                        |                     |                      |
| E Local Disk (C)                                                                                               | الاهمراحل ارسال -آنار-طرکت کنندگان 😭                     | 10/7/2018 8:09 PM  | Foit Pha    | ntomP0             |                               | Las elles el colo De      |                        |                     |                      |
| E ca Local Disk (E)                                                                                            | الاج مراحل خستام متركت كتبدكان <table-cell></table-cell> | 10/7/2018 8:09 PM  | Fmit Pha    | HarePO_            | e selement Browse             | المرسم معلى المع          | E C                    |                     |                      |
| > Local Disk (F)                                                                                               | الاجبراحل فتت تابر كاختاسان نشريات 🞧                     | 10/7/2018 b-08 PM  | Fost Pha    | ntomPD_            | A MARCHINE CONTRE             | 1-97-94                   |                        |                     |                      |
|                                                                                                    | din 10 uu door                                           | 10/27/2018 10:30   | Micresoft   | Wind D.            | Paul Pa Gal                   |                           |                        |                     |                      |
| Network                                                                                                    | D Julia N                                                | N V2018 0-46 AM    | Merende     | Weed D             | 0                             |                           |                        |                     |                      |
|                                                                                                    |                                                          |                    |             |                    |                               |                           |                        |                     |                      |
|                                                                                                    | c                                                        |                    |             |                    |                               |                           |                        |                     |                      |
| File                                                                                                    | name: بعرض كارشناسان                                     | w Alt Files (17)   |             | ¥                  |                               |                           |                        |                     |                      |
|                                                                                                    |                                                          | Open               | Can         | cel                | واهتيان عموروى                |                           | محلوظ امتدن            | رای اداره کل فرهنگی | بامی خلوق ب<br>201 © |
| the second second second second second second second second second second second second second second second s |                                                          |                    | -           | Contraction of the | 1000                          |                           |                        |                     | TRANSPORT OF         |

مرحله سوم: بعد از بارگذاری نامه تاییدیه کارشناسی و وارد کردن اطلاعات درخواستی، روی بخش "ثبت به عنوان کارشناس" کلیک کنید تا حساب شما پس از تایید دبیرخانه فعال گردد.

| انتخاب نوع کاربری                                                                                                    |
|----------------------------------------------------------------------------------------------------|
| در صورتی که نوع کاربری خود را از کادر زیر بعنوان شرکت کننده انتخاب کنید اکانت شما در جشنواره فعال میشود و شما میتوانید آثار خود را<br>ارسال کنید و در صورتی که نوع کاربری خود را به عنوان کارشناس یا داور انتخاب کنید نیاز به تایید مدیریت است |
| نوع کاربری : کارشناس 🔻                                                                                                    |
|                                                                                                    |
| اطلاعات کارشناس                                                                                                    |
| نام دانشگاه : 🛛 وزارت علوم- دانشگاه های دولتی 🔹 🔹 دانشگاه علامه طباطبائی                                                                                                    |
| شماره تماس : 021222222                                                                                                    |
| آپلود سند معرفی Choose File نامه تایید کارشناسان.pdf<br>نامه :                                                                                                    |
| ثبت به عنوان کارشناس                                                                                                    |
| خروج                                                                                                    |

مرحله چهارم: بعد از این که شما به عنوان کارشناس ثبت نام کردید، پیامی در کادر سبز رنگ برای شما نمایش داده می شود مبنی بر اینکه اطلاعات شما به عنوان کارشناس به درستی ثبت گردیده و شما باید منتظر تایید از طرف دبیرخانه باشید.

| ود را از کادر زیر بینوان شرکت کننده انتخاب کنید اکانت سها در جشتوره عمان میشود و سها میتوانید انار خود را<br>وع کاربری خود را به عنوان کارشناس یا داور انتخاب کنید نیاز به تایید مدیریت است | نما در جشنواره منتظر تایید مدیریت است |
|----------------------------------------------------------------------------------------------------|---------------------------------------|
| کارشناس 🔻                                                                                                    | نوع کاربری:                           |
|                                                                                                    | اطلاعات كارشناس                       |
| وزارت علوم- دانشگاه های دولتی ۲ دانشگاه علامه طباطبائی ۲                                                                                                    | نام دانشگاه :                         |
| 0212222222                                                                                                    | شماره تماس :                          |
| No file chosen Choose File مشاهده معرفی نامه                                                                                                    | آپلود سند معرقی<br>نامه :             |
| ئېت به عنوان کارشناس                                                                                                    |                                       |

مرحله پنجم: پس از تایید حساب شما از طرف دبیرخانه جشنواره، می توانید از طریق نام کاربری و رمز عبوری که تعریف نموده اید وارد مرحله بعد شوید. در این مرحله بر روی دکمه ورود کلیک کنید تا وارد حساب کاربری خود شده و به بررسی آثار ارسالی بپردازید.

|                                               | :: ورود به سایت |
|-----------------------------------------------|-----------------|
| msmirali                                      | نام کاربری :    |
| •••••                                         | رمز عبور :      |
| ورود                                          |                 |
| ت ا بازیابی رمز عبور ا بازیابی لینک فعال سازی | ثبت نام در سان  |

مرحله ششم: شما در این مرحله می توانید به آثار ارسالی به تفکیک گروه ها و رسته های مختلف دسترسی داشته باشید.پس از انتخاب گروه و رسته مورد نظر روی بخش جستوجو کلیک کنید تا آثار ارسالی در آن رسته و گروه برای شما نشان داده شود. برای بررسی هر اثر باید روی گزینه ی ''بررسی اثر'' کلیک نموده تا صفحه ویژه هر اثر برای بررسی نمایش داده شود.

|                                                                                                    | خلته >                            |
|----------------------------------------------------------------------------------------------------|-----------------------------------|
| يررسي آثار                                                                                                    |                                   |
| يرونسي آكار / يرونسي آكار                                                                                                    | ارسال اگار و نشریات >             |
|                                                                                                    | بررسى آثار 🗸                      |
|                                                                                                    | بررسى آثار                        |
| :: انتخاب گروه و رسته                                                                                                    | بررسی توالی انتشار                |
| گروه اول<br>گروه                                                                                                    |                                   |
| العقاب کنید. 💟                                                                                                    | کارگلمها >                        |
| V Italia                                                                                                    |                                   |
| وقميت قرء الرسان بد ميرفقه پ                                                                                                    |                                   |
| فرطه داوری ، اعتقاب کنید ۷                                                                                                    |                                   |
| \$20mg                                                                                                    |                                   |
|                                                                                                    |                                   |
| : « نهرست اکار ار سال شده<br>                                                                                                    |                                   |
| տելը, որ ուների հարոր ուների հարոր հարոր հարոր հարոր հարոր հարոր հարոր հարոր հարոր հարոր հարոր հարոր հարոր հարո<br>հարորը հարոր հարոր հարոր հարոր հարոր հարոր հարոր հարոր հարոր հարոր հարոր հարոր հարոր հարոր հարոր հարոր հարոր հա                                                                                                    |                                   |
|                                                                                                    |                                   |
|                                                                                                    |                                   |
|                                                                                                    |                                   |
|                                                                                                    |                                   |
| بررسی آثار محمدحادق میرعلی ( یازدهمین جشنواره سراسری رسانه و نشریات دانشجویی-تیتر ۱۱ )                                                                                                    | بردسی آثار                        |
| ایردسی آثار محمد حادق میرغلی (یازدهمین جشنواره سراسری وسانه و نشریات دانشجویی-تیتر ۱۱)<br>انتخاب کروه و رسته                                                                                                    | بررسی آثار<br>بررسی آثار          |
| یررسی آثار<br>انتخاب گروه و رسته<br>انتخاب گروه و رسته                                                                                                    | بررمی آثار<br>ابررمی توالی انتشار |
| بررسی آثار<br>انتخاب گروه و رسته<br>دود: آثار برگزیده پ                                                                                                    | بررمی آثار<br>بررمی توالی انتشار  |
| بررسی آثار<br>انتخاب گروه و رسته<br>دود: آثار برگزیده ب                                                                                                    | پردمی آثار<br>بردمی توالی انتشار  |
| بررسی آثار<br>انتخاب گروه و رسته<br>دود: آثار برگزیده ب                                                                                                    | بررمی آثار<br>بررمی توالی انتشار  |
| بروسی آثار<br>انتخاب کروه و رسته<br>دروه : آثار برگزیده ب<br>دروه : آثار برگزیده ب                                                                                                    | بررمی آثار<br>بررمی توالی انتشار  |
| یروسی آثار<br>انتخاب کرود و رمته<br>انتخاب کرود و رمته<br>دود: آثار برگزیده ب<br>وضیت الر:<br>وضیت الر:<br>انتخاب کرید<br>الانکاب کرد و رمته<br>مرحله داری :<br>الانکاب کرد و رمته<br>مرحله داری :<br>الانکاب کرد و رمته<br>مرحله داری :<br>الانکاب کرد و رمته<br>مرحله داری :<br>الانکاب کرد و کرد و کرد<br>مرحله داری :<br>الانکاب کرد و کرد<br>مرحله داری :<br>الانکاب کرد و کرد<br>مرحله داری :<br>الانکاب کرد و کرد<br>مرحله داری :<br>الانکاب کرد و کرد<br>مرحله داری :<br>الانکاب کرد<br>مرحله داری :<br>الانکاب کرد<br>مرحل کرد<br>مرحله داری :<br>الانکاب کرد<br>مرحل کرد<br>مرحله داری :<br>الانکاب کرد<br>مرحل کرد<br>مرحل کرد<br>مرم<br>مرحل کرد<br>مرحل کرد<br>مرحل کرد<br>مرمل کرد<br>مرمل کرد<br>مرحل کر | برومی آثار<br>برومی توالی انتشار  |
| ایروسی آثار محمد مادق میرعلی (یازدهمین جشنواره سراسري وسانه و نشریات دانشجویي-تیتر ۱۱)<br>انتخاب گروه و وسته<br>درمانه از برگزیده ب<br>و همیت آثر : از سال به دیبرهانه ب<br>مرحله داوری : انتخاب کیند ب                                                                                                    | برومی آثار<br>برومی توالی انتشار  |
| ایرسی آثار<br>انتخاب کروه ورسته<br>دوده : آثار برگزیده یا<br>دومیت قر: انار برگزیده یا<br>دومیت قر: ایرای به دیبرخانه یا<br>درجاه داوری : انتخاب کید یا                                                                                                    | بررمی آثار<br>بررمی توالی انتشار  |
| ایرسی آثار<br>انتخاب کروه و رسته<br>انتخاب کروه و رسته<br>انتخاب کروه و رسته<br>انتخاب کروه و رسته<br>انتخاب کروه و رسته<br>انتخاب کروه و رسته<br>انتخاب کروه و رسته<br>انتخاب کروه و رسته<br>انتخاب کروه و رسته<br>انتخاب کروه و رسته<br>انتخاب کروه و رسته انتخاب کید<br>انتخاب کروه و رسته انتخاب کید<br>انتخاب کروه و رسته انتخاب کید<br>انتخاب کروه و رسته انتخاب کید<br>انتخاب کروه و رسته انتخاب کید<br>انتخاب کروه و رسته انتخاب کید                                                                                                    | بررمی آثار<br>بررمی توالی انتشار  |
| ایردس آثار<br>انتخاب گروه و رسته<br>دروه : آثار برگزیده ب<br>دروه : آثار برگزیده ب<br>درمیت 7, : ارمال به دبیرخانه ب<br>درخله داوری : انتخاب کید ب<br>درمیت 10 رامال خده<br>در ما 10 رامال خده<br>در ما 10 رمال خده<br>در ما 10 رمال خده<br>در ما 10 رمال خده<br>در ما 10 روم در ما 10 روم در ما 10 روم در ما 10 روم در ما 10 روم در ما 10 روم در ما 10 روم در ما 10 روم در ما 10 روم در ما 10 روم در ما 10 روم در ما 10 روم در ما 10 روم در ما 10 روم در ما 10 روم در ما 10 رو                                                     | بررمی آثار<br>بررمی توالی انتشار  |
| یرزسی آثار<br>اتحاب گروه و رسته<br>محمد حادق میز علی ( یازد همین جشنواره سراسري رسانه و تشریات دانشجویي - تیشر ۱۱ )<br>اتحاب گروه و رسته<br>مرحله داروی : آفتر برگزیده ب<br>مرحله داروی : انحاب کید ب<br>مرحله داروی : انحاب کید ب<br>مرحله داروی : انحاب کید ب<br>مرحله داروی : انحاب کید ب<br>مرحله داروی : انحاب کید ب<br>مرحله داروی : مانه می مانه : می مانه در مانه در مانه در مانه در مانه در مانه در مانه در مانه در مانه در مانه در مانه در مانه در مانه در مانه در مانه در مانه در در مانه و منه در در مانه و منه در در مانه و منوانه برخله در مانه در مانه در مانه در مانه در مانه در در مانه و منه در در مانه و منه در مانه در مانه د                                                                                                    | بررمی آثار<br>بررمی توالی انتشار  |

مرحله هفتم: پس از کلیک برروی گزینه "بررسی اثر" در مرحله قبل، صفحه زیر برای شما نمایش داده می شود.در این مرحله مشخصات اثر ارسالی و فایل اثر برای شما قابل مشاهده است.اطلاعات اثر در این مرحله باید بررسی شود و خود اثر نیز باید مشاهده شده و چنانچه اثر و مشخصات آن مورد تایید بود، بر روی گزینه ی تایید اثر کلیک نمایید.

|                   |                                     | بررسی آثار                     |
|-------------------|-------------------------------------|--------------------------------|
|                   | وصعیت اثر : ارسال شده               |                                |
| رسته              | گړوه                                |                                |
| سرمقاله و یادداشت | آثار برگزیده                        |                                |
|                   | کافه رسانه                          | عنوان نشریه :                  |
|                   |                                     | تاريخ انتشار اثر :             |
|                   | بسيج دانشجويى                       | صاحب امتياز نشريه :            |
|                   |                                     | مدیر مسئول نشریه :             |
|                   | بله                                 | اَیا شما صاحب اثر<br>هستید ؟ : |
|                   |                                     | نام صاحب اثر :                 |
|                   |                                     | تلفن صاحب اثر :                |
|                   | علوم ارتباطات اجتماعي-روزنامه نگاري | رشته تحصيلي :                  |
|                   | دانشگاه علامه طباطبائی              | نام دانشگاه :                  |
|                   | فارغ التحصيل                        | وضعیت تحصیلی :                 |
|                   | ۱۳۹_ ·£/۲۰                          | تاريخ قراغت از تحصيل<br>:      |
|                   | (مناهده اتر                         | فايل:                          |
|                   |                                     |                                |
|                   | دليل خود را انتخاب كنيد             | تاييد الر القص الر             |

مرحله هشتم: این مرحله مربوط به تایید نهایی اثر یا نشریه ارسال شده است.اگر در مرحله قبل گزینه تایید اثر را انتخاب کرده باشید پیام زیر برای شما نمایش داده می شود که با کلیک بر روی گزینه ی "تایید اثر" اثر مورد نظر تایید شده و از فهرست آثار شما حذف خواهد شد.

| فرم تاييديه                                                                                                    |
|----------------------------------------------------------------------------------------------------|
| گواهی می شود نشریه <b>کافه رسانه</b> با صاحب امتیازی <b>بسیج دانشجویی</b> و مدیر مسئولی<br>از کمیته ناظر این دانشگاه مجوز انتشار دریافت کرده است و این شماره از نشریه از سوی<br>کمیته ناظر حکم قطعی توقیف دریافت نکرده است. و این اثر متعلق با می باشد، |
| تایید اثر انصراف                                                                                                    |
|                                                                                                    |
|                                                                                                    |

مرحله نهم: پس از تایید اثر، پیامی در کادر سبزرنگ برای شما نشان داده می شود که مبنی بر تایید موفقیت آمیز اثر است. توجه داشته باشید که برای هر اثر موجود در لیست شما، باید تمامی این مراحل طی شود.

|   | بررسی آثار                                      |
|---|-------------------------------------------------|
| V | <b>* عملیات</b><br>تایید اثر با موفقیت انجام شد |
|   | انتخاب کنید ▼                                   |
|   | رسته :                                          |
|   | •                                               |

مرحله دهم: کارشناس علاوه بر تایید اثر می تواند بنا به دلایلی گزینه "نقص اثر" را انتخاب کند. در این بخش چنانچه گزینه نقص اثر انتخاب شد باید دلیل انتخاب این گزینه بیان شود. دلایل نقص اثر در باکس مخصوص خود اعلام شده است که کارشناس باید یکی از دلایل را انتخاب کند.

در نهایت اگر شما نقص اثر را انتخاب کردید، پیامی در کادر سبز رنگ مبنی بر نقص اثر با موفقیت انجام شد برای شما نشان داده خواهد شد.

|       | بررسی آثار بررسی آثار                   |
|-------|-----------------------------------------|
| V     | × عملیات<br>تقص آثر با موفقیت انجام شد. |
|       | انتخاب كنيد 🔹                           |
|       | : mini                                  |
| حسنجو |                                         |

نکته مهم: کارشناس باید حتما نشریات ارسالی در قسمت بررسی توالی انتشار را نیز تک تک بررسی و تایید نماید.

دبیرخانه دوازدهمین جشنواره سراسری رسانه و نشریات دانشجویی

آبانماه ۱۳۹۹